## HCM: End Contingent Worker Contract

Use this job aid to end a contingent workers contract.

1. Navigate to the search bar > type **End Contingent Worker** 

| Contract. | Q | end contingent                                | $\otimes$ |
|-----------|---|-----------------------------------------------|-----------|
|           |   | End Contingent <b>Worker Contract</b><br>Task |           |
|           |   | VIEW MORE                                     |           |

- 2. Select End Contingent Worker Contract from the tasks.
- 3. This will open the **End Contingent Worker Contract** page. Enter the name of the Contingent Worker.

| End Contingent Worker                                                                                                    | Contingent Worker Contract |  |  |  |  |
|----------------------------------------------------------------------------------------------------|----------------------------|--|--|--|--|
| If you need to extend your contingent worker, transfer the location, or change the manager, please use the Start Job Change task. You can refer to the<br>"Start Job Change", job aid for additional details.                                                                                         |                            |  |  |  |  |
| Contract end date will automatically be populated with the end date from the contingent worker record. If the actual end date is different, please update<br>the date prior to pressing the Submit button. You can refer to the " <u>Manage a Contingent Worker</u> " job aid for additional details. |                            |  |  |  |  |
|                                                                                                    | •                          |  |  |  |  |
| Contingent Worker * Conrad                                                                                                    | ontingent :=               |  |  |  |  |
| OK Cancel                                                                                                    | )                          |  |  |  |  |

4. Click **OK.** The **End Contingent Worker** screen will populate.

| tere of the mining a scaling      | nt Worker" job aid for additional details. |  |
|-----------------------------------|--------------------------------------------|--|
| Contract End Date                 | * 12/31/2823 🗃                             |  |
| Reason                            | *                                          |  |
| Close Position                    |                                            |  |
| Is this position available for ow | rlap? 🔽                                    |  |
| > Additional Inform               | ation                                      |  |
| enter your comment.               |                                            |  |
|                                   |                                            |  |

NOTE: A red asterisk  $\star$  indicates the field must be completed.

- 5. The **Contract End Date** will default from what was entered when the contingent worker was contracted. Update as appropriate.
- 6. In the Reason field, select one of the following.
  - a. Involuntary > Company Decision
  - b. Voluntary > Contractor Decision
  - c. Voluntary > Convert to Team Member

| Contract End Date                       | * | 12/31/2023 🖬                               |
|-----------------------------------------|---|--------------------------------------------|
| Reason                                  | * | × Voluntary > Convert to Team :=<br>Member |
| Close Position                          | ( |                                            |
| Is this position available for overlap? |   | ✓                                          |

- 7. To close the position, select the **Close Position** box.
- 8. To allow for overlap, select the **Is this position available for overlap** box. This defaults as checked automatically.
- 9. Review details for accuracy and click **Submit.** This submits the transaction to the next approver. The review and approval process varies.